1. Log into your MyCerritos Account and click on "Student Center."

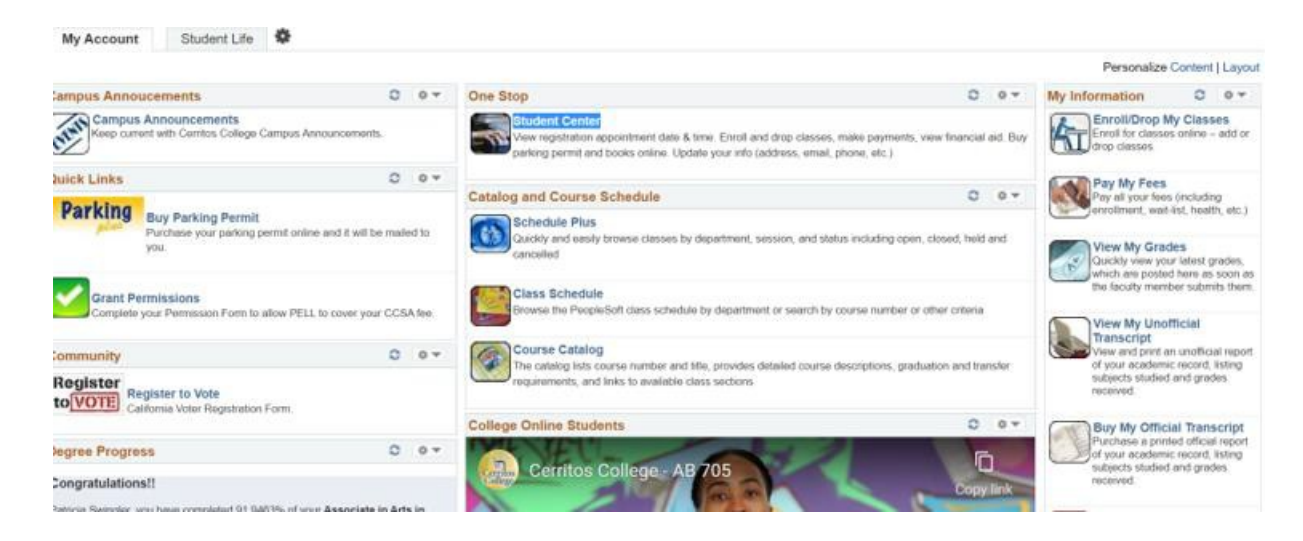

#### 2. Click on "Enroll"

| Student Communic    | ation Center               |                           | Reports for Charges    |
|---------------------|----------------------------|---------------------------|------------------------|
| Message Center      |                            |                           | address for Glasses    |
|                     |                            |                           | * Holds                |
| Academics           |                            | (117                      |                        |
|                     | Upcoming Schedule          |                           | No Holds.              |
| earch               | Class                      | Schedule                  | To Do List             |
| x Academics         | BCOT 113-01<br>LEC (20112) | TBA<br>ONLINE             | No To Do's.            |
|                     | BCOT 113-02<br>LAB (20113) | TBA<br>ONLINE             | * Encoliment Dates     |
| ther academic V ()) |                            | Encolment Shopping Cart > | Enrollment Appointment |

#### 3. Select a semester term.

| Colort Term                                     |          |
|-------------------------------------------------|----------|
| elect leim                                      |          |
| elect a term then select Continue.              |          |
| Term Career Institution                         |          |
| 2021 Summer Undergraduate Cerritos Comm. Colleg | ge Dist. |
| 2021 Fall Undergraduate Cernitos Comm. Colleg   | ge Dist. |
| Continue                                        |          |

4. Enter the class number or select search to find the class.

|                                                                  | ap   Jerm Information                                                           |                        |           |
|------------------------------------------------------------------|---------------------------------------------------------------------------------|------------------------|-----------|
| d Classes                                                        |                                                                                 | 1-1-3                  |           |
| Select classes to a                                              | add                                                                             |                        |           |
| To select classes for another<br>with your class selections, pro | term, select the term and select Change. When you are sooned to step 2 of $3$ . | atisfied               |           |
| 11 Fall   Undergraduate   Cen                                    | ritos Comm. College Dist.                                                       | Change Te              | m         |
|                                                                  | Open                                                                            | Closed                 | ▲Wat List |
| d to Cart                                                        | 2021 Fall Shopping Cart                                                         |                        |           |
| nler Class Nor                                                   | Your enrollment                                                                 | shopping cart is empty | 6         |

5. If select search, click the down arrow to find the subject and click search to populate all the classes.

| My Class Schedule   Add   Drop   3                                               | erm Information                                                                                      |                        |     |
|----------------------------------------------------------------------------------|----------------------------------------------------------------------------------------------------|------------------------|-----|
| Add Classes                                                                      |                                                                                                    |                        | 8-3 |
| Enter Search Criteria                                                            |                                                                                                    |                        |     |
| Search for Classes                                                               |                                                                                                    |                        |     |
| Cerritos Comm. College Dist.   2021<br>Select at least 2 search criteria. Select | Fall<br>Search to view your search resi                                                              | its.                   |     |
| No Class Rearch                                                                  |                                                                                                    |                        |     |
| A. PORTE SAME PL                                                                 |                                                                                                    |                        |     |
| 200                                                                              | English                                                                                              | ×                      |     |
| Course Numb                                                                      | English                                                                                              | × .                    |     |
| Course Numb<br>Course Numb<br>Course Care                                        | er English<br>er is exactly<br>er Undergraduate                                                      | >                      |     |
| Course Numb<br>Course Care                                                       | English<br>er is exactly<br>er Undergraduate<br>Show Open Classes On<br>Open Entry/Exit Classe       | v<br>v<br>iy<br>e Only |     |
| Course Numb<br>Course Care<br>Additional Search Criteria                         | er English<br>er Undergraduate<br>er Undergraduate<br>Show Open Classes Or<br>Open Entry/Exit Classe | v<br>v<br>ty<br>s Only |     |

### 6. Choose OK

| Add Classe | 5                   |                    |                     |         |  |
|------------|---------------------|--------------------|---------------------|---------|--|
|            |                     |                    |                     |         |  |
|            |                     |                    |                     |         |  |
| ? Your se  | earch will return o | ver 50 classes, wo | uld you like to cor | ntinue? |  |
|            |                     |                    |                     |         |  |
| OK         | Cancel              |                    |                     |         |  |
|            |                     |                    |                     |         |  |
|            |                     |                    |                     |         |  |

7. Find the class you need and click "Select".

| Add                                         | Classes                                                                    |                                                                                                    |                                                                                                    |                              |                                                          | 0-0-0                   | 1                     |
|---------------------------------------------|----------------------------------------------------------------------------|----------------------------------------------------------------------------------------------------|----------------------------------------------------------------------------------------------------|------------------------------|----------------------------------------------------------|-------------------------|-----------------------|
| Sea                                         | rch Res                                                                    | ults                                                                                                    |                                                                                                    |                              |                                                          |                         |                       |
| Serie                                       | os Contim. Ce                                                              | Rege Dist.   2021 Fr                                                                                              | pl1                                                                                                    |                              |                                                          |                         |                       |
| My C                                        | ass Schedul                                                                |                                                                                                    | Show All                                                                                                    | Shop                         | ping Cart                                                |                         |                       |
|                                             | M                                                                          | We 5 00PM - 6 30P                                                                                                 | 9.4                                                                                                    | Your                         | shopping cart is emp                                     | N.                      |                       |
| ACC                                         | 1 201 RE                                                                   | MOTE                                                                                                    |                                                                                                    |                              |                                                          |                         |                       |
| Unde                                        | rgraduate,                                                                 | ses match your sear<br>Show Open Classes                                                                          | ch criteria Course 8<br>Orily: Yes                                                                                                    | Subject: Englis              | sh, Course Career,                                       |                         |                       |
| Unde                                        | rgraduate,                                                                 | ses march your sear<br>Show Open Classes                                                                          | ch criteria Course 5<br>Orily: Yes                                                                                                    | Sutsoct. Englis              | sh, Course Career,                                       | Closed                  | <mark>≜</mark> Wat Ls |
| Unde                                        | rgraduate,<br>o Add Clesse                                                 | ses match your sear<br>Show Open Classes                                                                          | ch criteria Course S<br>Only Yes<br>New St                                                                                                    | Subject <b>Engl</b> e        | sh, Course Career<br>Open<br>Modify Sea                  | Closed rch              | A Wet La              |
| fum 1<br>68 ci                              | rgraduate,<br>o Add Clesse<br>ass sectio                                   | ses mach your sear<br>Show Open Classes<br>6<br>n(s) found                                                        | th criteria Course S<br>Only: Yes<br>New S                                                                                                    | Subject Englis               | sh, Course Career<br>Open<br>Modify See                  | Closed<br>rch           | A Wat La              |
| turn 1<br>68 ct                             | rgraduete,<br>o Add Clesse<br>ass section<br>NGL 100 - F                   | ses match your sear<br>Show Open Classes<br>(s) found<br>reshman Compos                                           | ch criteria Course 5<br>Only: Yes<br>New Si                                                                                                    | Butyoct <b>Engli</b> o       | sh, Course Career<br>Open<br>Modify See                  | Closed<br>ech           | A Wet La              |
| dam 1<br>68 cl<br>TE                        | rgraduate,<br>o Add Clesse<br>ass section<br>NGL 100 - F<br>Section        | ses match your sear<br>Show Open Classes<br>(s) found<br>reshman Compos<br>Days & Times                           | An arteria Course 5<br>Only. Yes<br>New Si<br>Idon<br>Room                                                                                                    | earch                        | sh, Course Career<br>Open<br>Modify See<br>Meeting Dates | Cosed                   | A Wet La              |
| Unde<br>etum 1<br>68 ci<br>20194            | Add Clesse<br>ass section<br>NGL 100 - 7<br>Section<br>05-LEC<br>Regular   | sis match your sear<br>Show Open Classes<br>(s) found<br>reshman Compos<br>Days & Times<br>Mo 8:00AM -<br>10:00AM | New Single Course States and States and Stat | earch<br>Instructor<br>Stuff | Meeting Dates<br>05:10/2021 -<br>12/17/2021              | Crosed<br>ech<br>Status | A Wet La<br>Select    |
| Unde<br>etum 1<br>(68 cl<br>(2019-<br>2019- | o Add Clesse<br>ass section<br>NGL 100 - F<br>Section<br>05-LEC<br>Regular | es match your sear<br>Show Open Classes<br>(s) found<br>reshman Compos<br>Days & Times<br>Mo 8:00AM               | th criteria Course 5<br>Only: Yes<br>New Si<br>aton<br>Reem<br>Liberal Arts 203                                                                                                    | earch<br>Instructor<br>Stuff | Meeting Dates<br>09:10/2021 -<br>12/17/2021              | Closed<br>ech<br>Status |                       |

## 8. Click "Next"

| My Class Sc                      | hedule   Add                                                                                                    | Doop   Jarm Inf                                  | rotation                                                      |                                                                              |                                                   |                                                                        |                         |
|----------------------------------|----------------------------------------------------------------------------------------------------|--------------------------------------------------|---------------------------------------------------------------|------------------------------------------------------------------------------|---------------------------------------------------|------------------------------------------------------------------------|-------------------------|
| Add Class                        | 505                                                                                                    |                                                  |                                                               |                                                                              | 1                                                 | -9-3                                                                   |                         |
| 1. Sele                          | ct classes to                                                                                                    | add - En                                         | ollment f                                                     | Preferences                                                                  |                                                   |                                                                        |                         |
| 2021 Fall   U<br>ENGL 100 -      | Indergraduate   Ce<br>Freshman Compo                                                                                                  | entos Corren. Ca                                 | ilege Dist.                                                   |                                                                              |                                                   |                                                                        |                         |
| Class Prefe                      | erences                                                                                                    |                                                  |                                                               |                                                                              |                                                   |                                                                        |                         |
| ENGL 100-                        | 05 Lec                                                                                                    | ture 😑                                           | Dpen                                                          |                                                                              |                                                   | Wait List Utvat                                                        | lot if class is full    |
| Se                               | ssion RegularAc                                                                                                    | ademic Session                                   |                                                               |                                                                              | Per                                               | mission Nbr                                                            | 1                       |
| English                          | t Information                                                                                                    |                                                  |                                                               |                                                                              |                                                   | Grading Graded                                                         | ~                       |
| Pa<br>ass<br>EN<br>• Tra<br>• CA | epurvaterit winn a gr<br>ss", or completion<br>essmient/placemer<br>GL 100 pr ENGL 1<br>nisterable to UC, C<br>N ENGL 2<br>ond Course | of the<br>of the<br>topocess with r<br>00S<br>SU | ngolity ta                                                    |                                                                              |                                                   |                                                                        |                         |
|                                  |                                                                                                    |                                                  |                                                               |                                                                              |                                                   | Cancel                                                                 | Next                    |
| Section                          | Component                                                                                                    | Days                                             | & Times                                                       | Room                                                                         |                                                   | Instructor                                                             | Start/End Date          |
| 05                               | Lecture                                                                                                    | Mo 8:00AM                                        | 10:00AM                                                       | Liberal Arts 203                                                             | Staff                                             |                                                                        | 08/16/2021 - 12/17/2021 |
| NOTES                            |                                                                                                    |                                                  |                                                               |                                                                              |                                                   |                                                                        |                         |
|                                  | Class                                                                                                    | Notes This is<br>in-pers<br>informe<br>A POR     | e HYBRID da<br>os component<br>écon from their<br>TION OF THE | ss. Students will be<br>ts. Students are end<br>instructor<br>HOURS FOR THIS | required to attr<br>ouraged to che<br>CLASS WILL! | and both the online and<br>ck Canvas for addition<br>VIDET ONLINE WITH | d<br>Jail               |

9. Click "Proceed to Step 2 of 3"

| My Class Schedule   Add   Dx<br>Add Classes                                                | ap   Jerm Inform | ation                  |                        | <b>I</b> -I-3    |            |              |
|--------------------------------------------------------------------------------------------|------------------|------------------------|------------------------|------------------|------------|--------------|
| 1. Select classes to a<br>To select classes for another<br>with your class selections, pro | add              | erm and select Char    | ge. When you are s     | atisfied.        |            |              |
| 2021 Fall   Undergraduate   Cer                                                            | ritos Comm. Co   | ilege Dist.            |                        | Change Ter       | TT)        |              |
|                                                                                            |                  |                        | Open                   | Closed           | A Wall Lis | L.           |
| Add to Cart                                                                                | 2021 F           | all Shopping Cart      |                        |                  |            |              |
| Enter Class Nbr                                                                            | Defette          | Class                  | Days/Times             | Room             | Instructor | Units Status |
| Enter                                                                                      | 1                | ENGL 100-05<br>(20194) | Mo 8:00AM -<br>10:00AM | Liberal Arts 203 | Staff      | 4.00         |
| Find Classes<br>Class Search<br>My Regultrements                                           |                  |                        |                        |                  |            |              |
| Search                                                                                     |                  |                        |                        |                  |            |              |
|                                                                                            |                  |                        | Proceeding to be       | Pare Date        |            |              |

# 10. Select "Finish Enrolling"

| The summer sector and the                        | 4   Drop   Jerm Information                                                                      |                                                 |                          |            |          |      |
|--------------------------------------------------|--------------------------------------------------------------------------------------------------|-------------------------------------------------|--------------------------|------------|----------|------|
| Add Classes                                      |                                                                                                  |                                                 | 122                      |            |          |      |
| 2. Confirm class                                 | les                                                                                              |                                                 |                          |            |          |      |
| Select Finis<br>adding these<br>2021 Fall   Unde | h Enrolling to process your requi<br>e classes, select Cancel,<br>ingraduate   Cemitos Comm. Col | est for the classes listed. To ex<br>loge Dist. | of without               |            |          |      |
|                                                  |                                                                                                  | Open                                            | Closed                   | ▲ Wait L   | ist      |      |
|                                                  |                                                                                                  |                                                 |                          |            |          |      |
| Class                                            | Description                                                                                      | Days/Times                                      | Room                     | Instructor | Unite St | CMU4 |
| Class<br>ENGL 100-05<br>(20194)                  | Description<br>Froshman<br>Composition<br>(Locture)                                              | Days/Times<br>Mo 8 00AM - 10 00AM               | Room<br>Liberal Arts 203 | Instructor | 4.00     | •    |

## 11. The class is now added.

| Add Classes                                                                |                                                                                                    | 1-2-3                                                                 |           |
|----------------------------------------------------------------------------|----------------------------------------------------------------------------------------------------|-----------------------------------------------------------------------|-----------|
| 3. View results                                                            |                                                                                                    |                                                                       |           |
| View the following status re                                               | port for enrollment continuations and enro                                                                                                    | s                                                                     |           |
|                                                                            |                                                                                                    |                                                                       |           |
| 2021 Fall   Undergraduate   Cer                                            | ntos Comm. College Dist.                                                                                                    |                                                                       | Buy Books |
| 2021 Fall   Undergraduate   Cer                                            | ntos Comm. College Dist.<br>🗶 Error: unable to ac                                                                                                    | tid class                                                             | Buy Books |
| 2021 Fall   Undergraduate   Cer                                            | ntos Comm. Callege Dist.<br>X Error: unable to ac<br>Message                                                                                                    | tid class<br>Statue                                                   | Buy Books |
| 2021 Fall   Undergraduate   Ger<br>Success: enrolled<br>Class<br>ENGL: 100 | Infos Comm. College Dist.<br>Error: unable to ac<br>Message<br>Message: You have already taken the<br>graded this course may be subject to<br>that the class will apply loward your o | tid class<br>s class. When<br>repeat rules. Visitly<br>ourse of study | Buy Books |